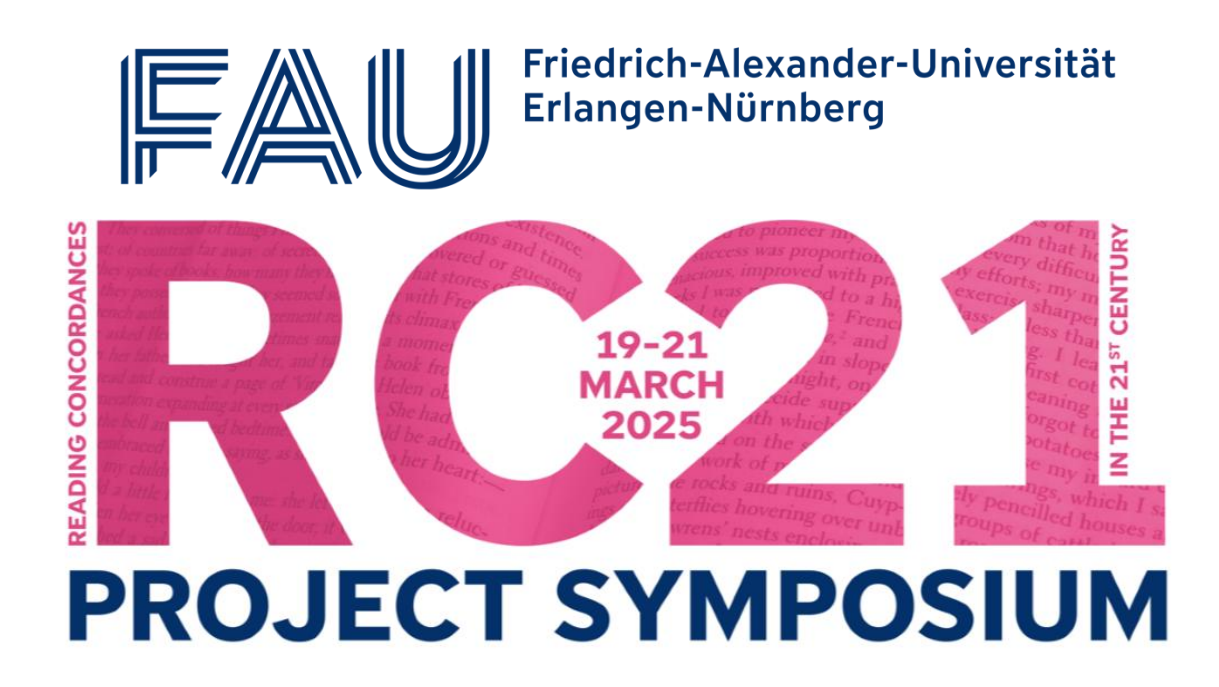

## First steps in FlexiConc: an initial case

In the hands-on session, we will use FlexiConc to study literary fiction.

This document serves as a step-by-step guide to the exercises.

Our case study deals with body part nouns in 19<sup>th</sup> century English novels and aims to find repeated patterns of language use. We use the 19C provided by the CLiC web app (Mahlberg et al. 2016). The website can be accessed here:

https://clic-fiction.com/

This handout builds on work funded by the "Reading Concordances in the 21st Century" research project supported by the Arts and Humanities Research Council (AHRC) (grant references: AH/X002047/1 & AH/X002047/2) and the Deutsche Forschungsgemeinschaft (DFG) (grant reference: 508235423).

First steps in FlexiConc: an initial case © 2025 by Nathan Dykes, Stephanie Evert, Michaela Mahlberg, Alexander Piperski is licensed under CC BY-NC 4.0

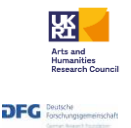

**90** 

## Part 1: technical steps

In this part, your task is to go through a pre-defined set analysis steps using FlexiConc in CLiC. Don't think too much about the concordance lines resulting from your steps just yet – you'll get a chance to do that in the second part.

#### Exercise 1: running a concordance search in FlexiConc

In this exercise, you will start your FlexiConc search. You will search for a range of body part nouns in *non-quotes*, that is, all parts of the 19C novels that are outside of quotation marks. All further exercises will be based on this initial concordance.

- 1. To use FlexiConc in CLiC, simply select the FlexiConc tab to the right of the page. The first step is to choose a corpus, a subset, and query terms.
- 2. Enter the search terms *cheeks, cheek, neck, fingers,* and *ear* **non-quotes** of the **19C** corpus.
- 3. Select the radio button *Any word* so that the words are searched separately rather than as a sequence.
- 4. After setting your search terms, click the **confirmation button** to start searching the corpus.
- 5. You will see the resulting concordance in the main window.

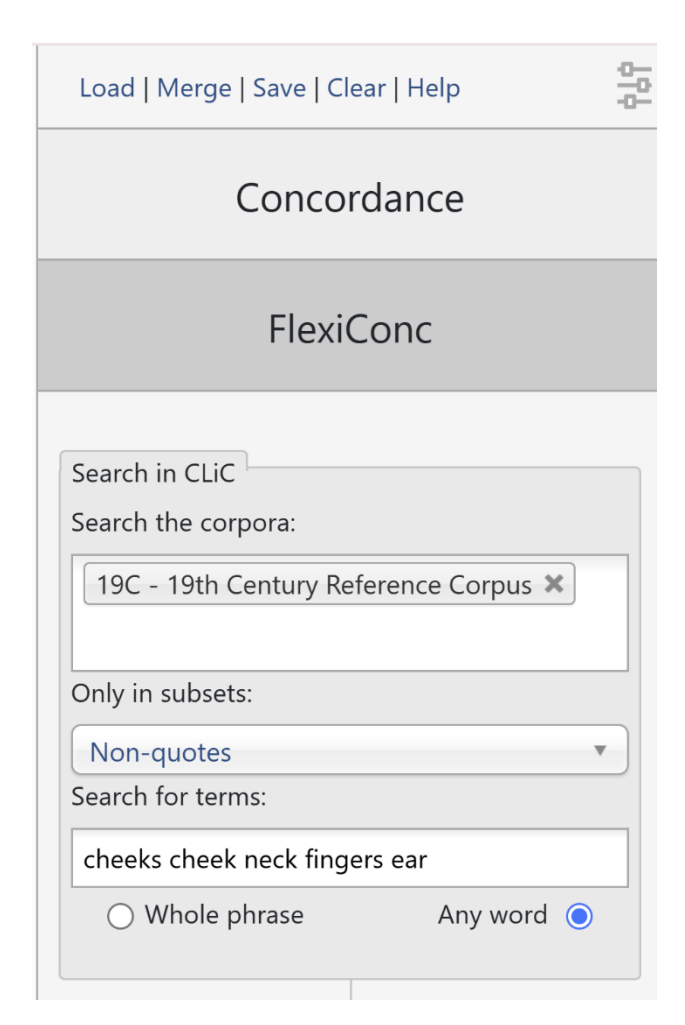

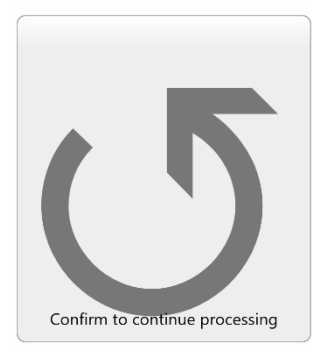

90S

This handout builds on work funded by the "Reading Concordances in the 21st Century" research project supported by the Arts and Humanities Research Council (AHRC) (grant references: AH/X002047/1 & AH/X002047/2) and the Deutsche Forschungsgemeinschaft (DFG) (grant reference: 508235423).

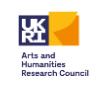

First steps in FlexiConc: an initial case © 2025 by Nathan Dykes, Stephanie Evert, Michaela Mahlberg, Alexander Piperski is licensed under CC BY-NC 4.0

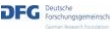

### Exercise 2: a first overview - random sort

By default, the search terms are displayed in the following order:

- I. The hits for each individual search term are shown first.
- II. If there is more than one result, the hits are sorted alphabetically based on the name of the book they appear in.
- III. If there is more than one result per search term and book, the hits are sorted based on their position within the book.

For our case study, we want a more general overview of how all of our search terms are used. For this, it can be useful to start with a random sort.

- 1. **Scroll down** in the FlexiConc panel until you see the **add algorithm** button below the tree symbol.
- 2. Scroll down in the selection menu to find the random sort function and click on it.
- 3. The algorithm will run immediately. Keep the **optional seed** that is set to 42 by default.

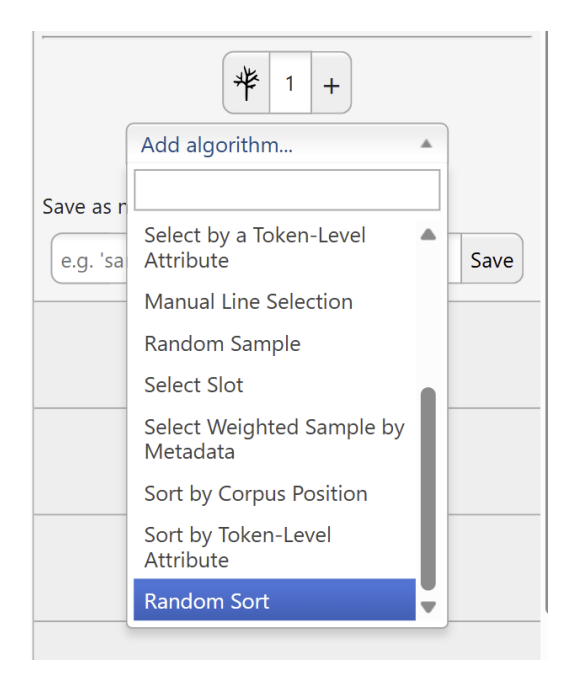

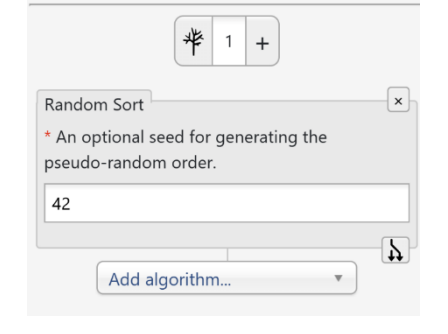

The **optional seed** number ensures that, every time someone runs the same 'random sort' step on the same data, they will be presented with the same ordering. This helps to make sure that results are **reproducible**.

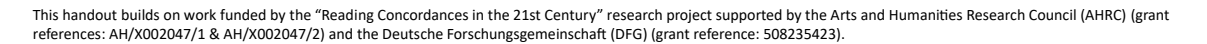

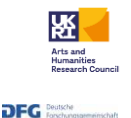

90S

First steps in FlexiConc: an initial case © 2025 by Nathan Dykes, Stephanie Evert, Michaela Mahlberg, Alexander Piperski is licensed under CC BY-NC 4.0

### Exercise 3: zooming in – select by a token-level attribute

Add an additional algorithm below the random sort by scrolling to *select by a token-level attribute*. This step allows you to select only the concordance lines where the word in a specified position has a particular value. In this step, you will only focus on lines where the token immediately to the left of the node (= the body part noun) is *her*.

- 1. Set the offset to -1
- 2. Set the value to match against to her
- 3. All other settings remain unchanged

|                       | Add algorithm                                                                                                    | ▲<br>▲ | Select by a Token-Level<br>* The value to match ag                                                                                      | Attribute<br>ainst.                                                                              |
|-----------------------|----------------------------------------------------------------------------------------------------|--------|----------------------------------------------------------------------------------------------------|--------------------------------------------------------------------------------------------------|
| Save as r<br>e.g. 'sa | Flat Clustering by<br>Embeddings<br>Partition by Metadata<br>Attribute<br>KWIC Patterns<br>Partition with OpenAI<br>KWIC Grouper Ranker<br>Select by a Token-Level<br>Attribute | Save   | her<br>The positional attribute<br>word<br>The offset from the con<br>the check.<br>-1<br>If True, performs a c<br>If True, use regex m | to check (e.g., 'word').  cordance node to apply  asse-sensitive match. atching instead of exact |
|                       | Manual Line Selection<br>Random Sample                                                                                                    | Ŧ      | matching. If True, invert the se where the match fails).                                                                                | lection (i.e., select lines                                                                      |
|                       | Counto                                                                                                    |        |                                                                                                    | <b>b</b>                                                                                         |

This handout builds on work funded by the "Reading Concordances in the 21st Century" research project supported by the Arts and Humanities Research Council (AHRC) (grant references: AH/X002047/1 & AH/X002047/2) and the Deutsche Forschungsgemeinschaft (DFG) (grant reference: 508235423).

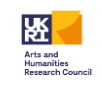

First steps in FlexiConc: an initial case © 2025 by Nathan Dykes, Stephanie Evert, Michaela Mahlberg, Alexander Piperski is licensed under CC BY-NC 4.0

DFG Poutsche Forschungsgemeinsch

# **Exercise 4:** adding information – annotate with sentence transformers

Sentence transformers (Reimers & Gurevych 2019) are a method to calculate the similarity between sentence pairs based on data from a large language model. In FlexiConc, we can use similarity scores based on these and other measures to determine the similarity between concordance lines.

In this step, we add the similarity information that is later used to perform clustering.

1. Scroll up to the query to find the add annotation menu.

! The annotation button is different from the *add algorithm* button – you won't see an immediate effect to your concordances in this step (except for some loading time).

- 2. Select annotate with Sentence Transformers
- 3. Click confirm in the concordance window.

| Search                                | in CLiC                                  |  |  |  |  |  |
|---------------------------------------|------------------------------------------|--|--|--|--|--|
| Search the corpora:                   |                                          |  |  |  |  |  |
| 19C - 19th Century Reference Corpus 🗶 |                                          |  |  |  |  |  |
| Only in                               | subsets:                                 |  |  |  |  |  |
| Non-                                  | quotes 🔻                                 |  |  |  |  |  |
| Search                                | for terms:                               |  |  |  |  |  |
| cheeks cheek neck fingers ear         |                                          |  |  |  |  |  |
| 0 V                                   | Vhole phrase Any word 💿                  |  |  |  |  |  |
|                                       | Add annotation                           |  |  |  |  |  |
| #                                     | Annotate with Sentence +<br>Transformers |  |  |  |  |  |
| Randoi                                | Annotate with SpaCy<br>Embeddings        |  |  |  |  |  |
| * An or<br>randon                     | Annotate with spaCy POS udo-<br>tags     |  |  |  |  |  |
| 42                                    | Annotate with TF-IDF                     |  |  |  |  |  |
|                                       | Δ                                        |  |  |  |  |  |

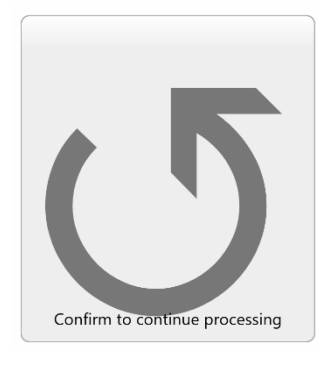

This handout builds on work funded by the "Reading Concordances in the 21st Century" research project supported by the Arts and Humanities Research Council (AHRC) (grant references: AH/X002047/1 & AH/X002047/2) and the Deutsche Forschungsgemeinschaft (DFG) (grant reference: 508235423).

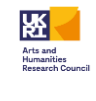

First steps in FlexiConc: an initial case © 2025 by Nathan Dykes, Stephanie Evert, Michaela Mahlberg, Alexander Piperski is licensed under CC BY-NC 4.0

### **Exercise 5:** Clustering – flat clustering by embeddings

Clusters are groups of – in our case – concordance lines that are more similar to one another than to the rest of the lines in the concordance. In the methods that FlexiConc currently supports in CLiC, the analyst determines how many groups should be formed, and the algorithm produces exactly that number of line groupings – in our case, using the sentence embedding similarities from above.

Thus, the lines within a cluster tend to have high similarity scores to each other.

To perform such a clustering, scroll down to Add algorithm.

- 1. Choose Flat clustering by embeddings
- 2. Change the number of clusters to 10 and leave everything else as-is.

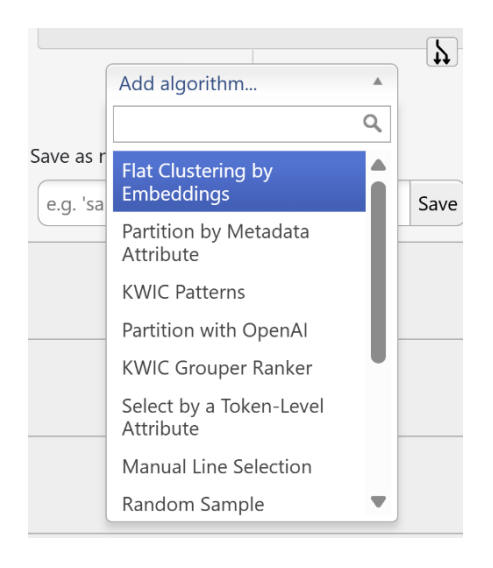

| * The metadata column containing<br>embeddings for each line.                                           |                                                         |  |  |  |  |
|----------------------------------------------------------------------------------------------------|---------------------------------------------------------|--|--|--|--|
| embeddings_sentence_transformers                                                                        |                                                         |  |  |  |  |
| The number of partitions/clusters to create.                                                            |                                                         |  |  |  |  |
| 10                                                                                                    | <br>▼                                                   |  |  |  |  |
| embeddings (used for Agglomerative Clustering only).                                                    |                                                         |  |  |  |  |
| cosine                                                                                                  |                                                         |  |  |  |  |
| The linkage criterion for Agglomerative<br>Clustering (used only when method is<br>'agglomerative').    |                                                         |  |  |  |  |
| Clustering (used o<br>'agglomerative').                                                                 | niy when method is                                      |  |  |  |  |
| Clustering (used o<br>'agglomerative').<br>average                                                      | niy when method is                                      |  |  |  |  |
| Clustering (used o<br>'agglomerative').<br>average<br>The clustering me<br>or 'kmeans'). Defa           | thod to use ('agglomerative'<br>ult is 'agglomerative'. |  |  |  |  |
| Clustering (used o<br>'agglomerative').<br>average<br>The clustering me<br>or 'kmeans'). Defa<br>kmeans | thod to use ('agglomerative'<br>ult is 'agglomerative'. |  |  |  |  |

@**()** (\$

This handout builds on work funded by the "Reading Concordances in the 21st Century" research project supported by the Arts and Humanities Research Council (AHRC) (grant references: AH/X002047/1 & AH/X002047/2) and the Deutsche Forschungsgemeinschaft (DFG) (grant reference: 508235423).

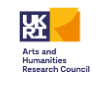

First steps in FlexiConc: an initial case © 2025 by Nathan Dykes, Stephanie Evert, Michaela Mahlberg, Alexander Piperski is licensed under CC BY-NC 4.0

# Exercise 6: branching out – moving up in the analysis tree

A key feature of FlexiConc is its analysis tree that documents all the algorithms we apply. This can be very useful during the analysis if we want to go back to a previous step and take alternative routes from there.

In this example, we will use this feature to examine *his* + *body-part noun* in the same way that we selected concordance lines for *her* + *body-part noun*.

- 1. **Scroll up** to the previous node *Select by a token-level attribute* where you selected *her*.
- 2. Click on the **branch** icon in the bottom right corner.

| Select by a Token-Level Attribute                                           |
|-----------------------------------------------------------------------------|
| * The value to match against.                                               |
| her                                                                         |
| The positional attribute to check (e.g., 'word').                           |
| word                                                                        |
| The offset from the concordance node to apply the check.                    |
| -1                                                                          |
| ☐ If True, performs a case-sensitive match.                                 |
| If True, use regex matching instead of exact matching.                      |
| ☐ If True, invert the selection (i.e., select lines where the match fails). |
| <b>7</b>                                                                    |

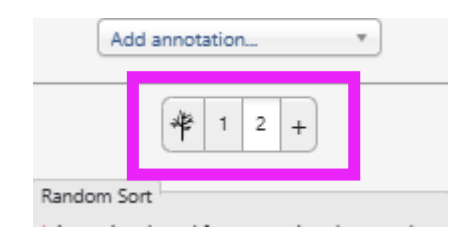

This step creates a **new branch** where all steps up until the one you branched off from are the same.

The following steps (in our case, *flat clustering by embeddings*) are not copied over from the 'old' branch. You can always go back to your previous branch by clicking **1** next to the tree symbol.

- In the newly-created branch 2, change the Select by token value to his.
   On running this change, our branches will contain different selections of the overall concordance (her cheeks / neck ... vs. his cheeks/neck ...).
- 4. Click on the tree symbol to see a visualization of the entire analysis

This handout builds on work funded by the "Reading Concordances in the 21st Century" research project supported by the Arts and Humanities Research Council (AHRC) (grant references: AH/X002047/1 & AH/X002047/2) and the Deutsche Forschungsgemeinschaft (DFG) (grant reference: 508235423).

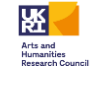

First steps in FlexiConc: an initial case © 2025 by Nathan Dykes, Stephanie Evert, Michaela Mahlberg, Alexander Piperski is licensed under CC BY-NC 4.0

| Select by a Token-Level Attribute                 | Add annotation 🔻 |
|---------------------------------------------------|------------------|
| * The value to match against.                     | <b>₩</b> 1 2 +   |
| The positional attribute to check (e.g., 'word'). | Random Sort      |

In the tree, you can click on any current branch to switch back to the analysis.

In our case, the *random sort* step is shared by both branches. Branch 1 additionally has the clustering step that we just applied.

5. click on **2** to go back to the branch that you just created (containing lines with *his* to the left of the node).

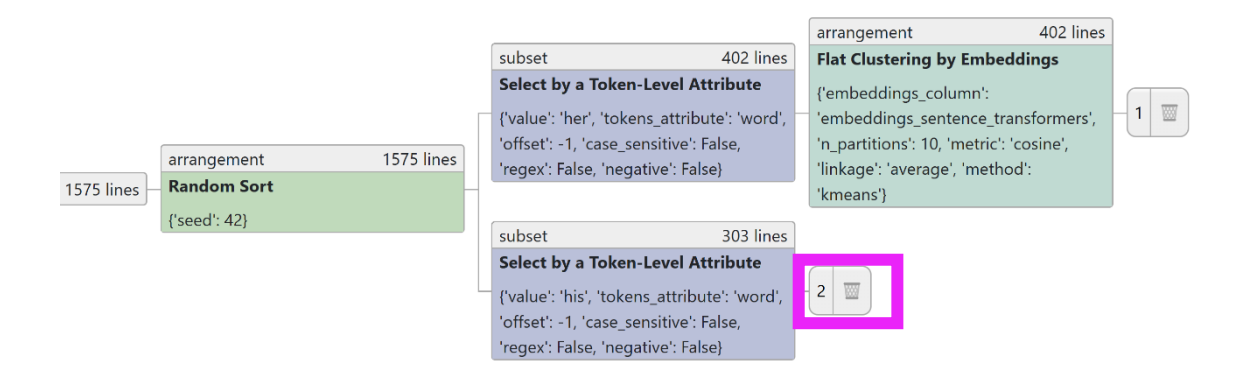

# Exercise 7: another branch, another partition – clustering the new results

In this step, we will add an equivalent clustering step to our new branch 2. This will allow us to identify groups in the use of body part nouns for both of our selections.

- 1. Add the Flat clustering by embeddings algorithm to branch 2.
- 2. Cluster the lines using default settings (5 partitions).

Since the similarity scores based on sentence embeddings were calculated for the entire concordance, you **don't need to add a new annotation layer**! – this is why *annotation* is not the same as an *algorithm*.

This handout builds on work funded by the "Reading Concordances in the 21st Century" research project supported by the Arts and Humanities Research Council (AHRC) (grant references: AH/X002047/1 & AH/X002047/2) and the Deutsche Forschungsgemeinschaft (DFG) (grant reference: 508235423).

First steps in FlexiConc: an initial case © 2025 by Nathan Dykes, Stephanie Evert, Michaela Mahlberg, Alexander Piperski is licensed under CC BY-NC 4.0

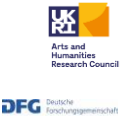

# Exercise 8: good things come in threes – a new branch for *his* using KWICGrouper

*KWICGrouper Ranker* (a variant of the original KWICGrouper in CLiC, O'Donnell 2008) counts the occurrences of specified search terms and ranks the concordance lines based on the number of search matches.

In this example, we are interested in lines with repeated -ing forms.

- 1. Create a new branch under the selection for his
- 2. Select KWICGrouper Ranker

| Random Sort                                                                  |  |  |  |  |  |
|------------------------------------------------------------------------------|--|--|--|--|--|
| * An optional seed for generating the pseudo-<br>random order.               |  |  |  |  |  |
| 42                                                                           |  |  |  |  |  |
| <u> </u>                                                                     |  |  |  |  |  |
| Select by a Token-Level Attribute                                            |  |  |  |  |  |
| * The value to match against.                                                |  |  |  |  |  |
| his                                                                          |  |  |  |  |  |
| The positional attribute to check (e.g., 'word').                            |  |  |  |  |  |
| word                                                                         |  |  |  |  |  |
| The offset from the concordance node to apply the check.                     |  |  |  |  |  |
| -1                                                                           |  |  |  |  |  |
| If True, performs a case-sensitive match.                                    |  |  |  |  |  |
| If True, use regex matching instead of exact matching.                       |  |  |  |  |  |
| If True, invert the selection (i.e., select lines<br>where the match fails). |  |  |  |  |  |
|                                                                              |  |  |  |  |  |

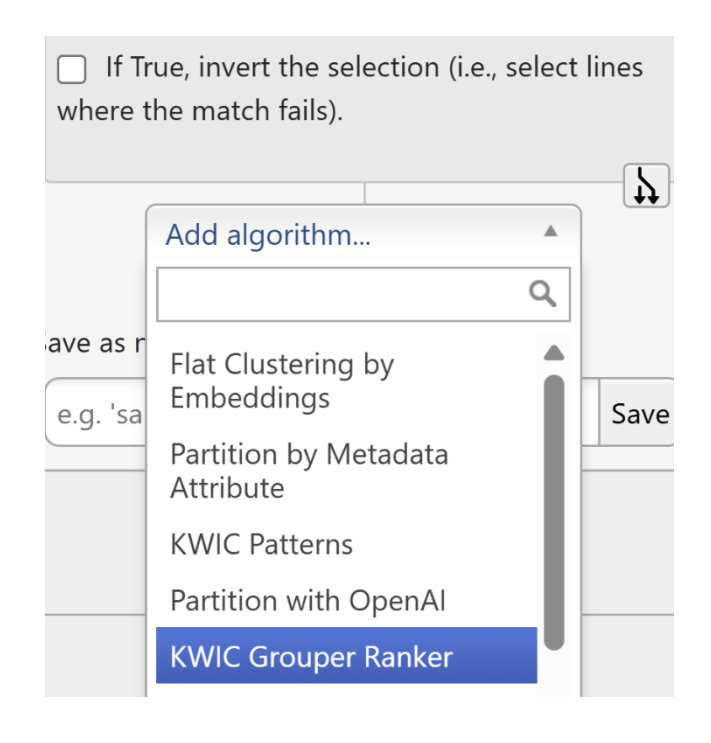

90S

This handout builds on work funded by the "Reading Concordances in the 21st Century" research project supported by the Arts and Humanities Research Council (AHRC) (grant references: AH/X002047/1 & AH/X002047/2) and the Deutsche Forschungsgemeinschaft (DFG) (grant reference: 508235423).

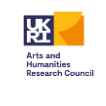

First steps in FlexiConc: an initial case © 2025 by Nathan Dykes, Stephanie Evert, Michaela Mahlberg, Alexander Piperski is licensed under <u>CC BY-NC 4.0</u>

DFG Deutsche Forschungtgemeinsch

#### 3. Enable the checkbox for regex search

#### 4. In the search window, type .+ing\$

This is a **regular expression** (*regex*). Regex allow you to specify patterns without spelling out the exact words that we want to match – since we're interested in *all* 

-ing forms, spelling them out explicitly could never give us a complete list!

.+ means that the word can start with any character and be of arbitrary length; but there must be at least one character before *ing*.

\$ means that the word has to end after -ing, so we don't get matches like thingamy. We will, however, still get some unintended results (e.g. something).

| <u>A</u>                                                                                            |
|----------------------------------------------------------------------------------------------------|
| KWIC Grouper Ranker                                                                                 |
| * The term to search for within the tokens.                                                         |
| .+ing\$                                                                                             |
| The positional attribute to search within (e.g.,<br>'word').                                        |
| word                                                                                                |
| If Tr e, use regex for matching the search                                                          |
| If True, the search is case-sensitive.                                                              |
| <ul> <li>If True, include node-level tokens in the search.</li> </ul>                               |
| The lower bound of the window (offset range).                                                       |
| The upper bound of the window (offset range).                                                       |
| <ul> <li>If True, count unique types within each line;<br/>otherwise, count all matches.</li> </ul> |
| Add algorithm                                                                                       |

#### Exercise 9: last but not least

- 1. Go back to the analysis tree view
- 2. Click on save to file.
- 3. Name your tree rc21\_training\_day\_example.json
- 4. Save it in a location where you'll be able to find it again!

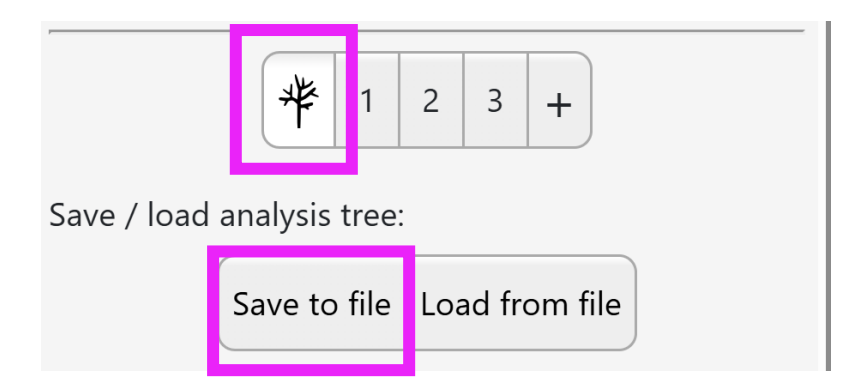

This handout builds on work funded by the "Reading Concordances in the 21st Century" research project supported by the Arts and Humanities Research Council (AHRC) (grant references: AH/X002047/1 & AH/X002047/2) and the Deutsche Forschungsgemeinschaft (DFG) (grant reference: 508235423).

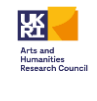

First steps in FlexiConc: an initial case © 2025 by Nathan Dykes, Stephanie Evert, Michaela Mahlberg, Alexander Piperski is licensed under CC BY-NC 4.0

#### Bonus

JupyterNotebook to do the same

#### Part 2: interpretation

In this part, you'll look at selected concordance views from the steps that you just applied and try out some additional options. Don't worry if you don't make it through all steps – if you **save your analysis tree to a file**, you can load it back up anytime to recover your steps!

#### Exercise 1: clusters for *her* + body part noun

1. Go to **branch 1** of your analysis tree. To access it, you can load the JSON file for the tree that we just created to get there. If that doesn't work, use this <u>link</u>.

By default, the overview shows you the concordance lines in cluster\_0, which is the first partition.

| Show    | Showing 1 to 50 of 63 entries (filtered from 412 total entries), |                    |                               |                       |                                             |            |          |
|---------|------------------------------------------------------------------|--------------------|-------------------------------|-----------------------|---------------------------------------------|------------|----------|
| 64b4590 | _                                                                |                    |                               |                       |                                             |            |          |
| ID      | Left                                                             | Node               |                               | Right                 |                                             | Book       | In bk.   |
| •       |                                                                  | Partition          | cheeks cheek neck fingers ear | Cluster_0             |                                             |            | 53 lines |
| 0       | one tinge of crimson flushed the wax                             |                    |                               |                       | brown redeemed the pale insipidity of       | LadyAud    | <b>I</b> |
| 1       | at half-past nine o'clock, singing a little Scc                  | otch melody, her   | cheeks                        | tinged with as delice | ate a pink as the pale hue                  | LadyAud    | -        |
| 2       | Audley's face; the pretty, roseate flush fad                     | ed out from her    | cheeks,                       | and left them waxer   | n white, and angry flashes lightened in     | LadyAud    | -        |
| 5       | The unnatural color still burnt like                             | e a flame in her   | cheeks;                       | the unnatural light s | still glittered in her eyes. The excitement | LadyAud    | -        |
| 37      | birth of new feelings within her whi                             | le he spoke, her   | cheeks                        | glowed, her features  | s lightened up, her very form seemed to     | Antoni     | +        |
| 42      | former hiding-place, and twice she drew it                       | forth again; her   | cheeks                        | grew paler and pale   | r, she pressed her clenched hand convuls    | Antoni     | -        |
| 66      | his own advantage. There is a feve                               | erish flush in her | cheeks,                       | a feverish brightnes  | s in her eyes, which he welcomes as         | wwhite     | +        |
| 74      | I saw the lovely answering flush glow                            | ing again in her   | cheeks,                       | as if we were back    | among the Cumberland Hills in               | wwhite     |          |
| 80      | happiness was from within. Her eyes were                         | e bright and her   | cheeks                        | glowed; but she kne   | ew nothing about it. She was thinking       | persuasior |          |
| 92      | instant she was alone. The color f                               | aded out of her    | cheeks;                       | the beauty died out   | of her eyes; her face hardened              | arma       | -        |
| 93      | of her face changed slowly. The color                            | returned to her    | cheeks,                       | the delicious langue  | r began to suffuse her eyes again. Her      | arma       | -        |
| 101     | had done, the last faint vestige                                 | e of color in her  | cheeks                        | faded out. I There v  | vas a pause. Still steadily looking at      | arma       | -        |
| 107     | farther, and, when he ceased, the colo                           | our rose into her  | cheeks,                       | and she said: 1 "In s | such cases as this, it is                   | pride      | +        |
| 144     | and showing her eyes all aglow with                              | strange fire, her  | cheeks                        | flushed, though her   | lips were baked and livid still. I She      | NorthS     | -        |
| 147     | his first calm words a vivid colour                              | flashed into her   | cheeks,                       | which never left the  | m again during the evening. She did         | NorthS     |          |
| 150 0   | nged to somebody else. Her eyes had beco                         | me brighter, her   | cheeks                        | slightly flushed, and | her tongue ready for any mischievous re     | Deronda    | -        |

2. Click on the partition label for a given cluster to collapse and un-collapse the lines.

This handout builds on work funded by the "Reading Concordances in the 21st Century" research project supported by the Arts and Humanities Research Council (AHRC) (grant references: AH/X002047/1 & AH/X002047/2) and the Deutsche Forschungsgemeinschaft (DFG) (grant reference: 508235423).

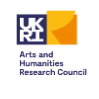

First steps in FlexiConc: an initial case @ 2025 by Nathan Dykes, Stephanie Evert, Michaela Mahlberg, Alexander Piperski is licensed under CC BY-NC 4.0

| Left      | Node                          | Right     | Book In bk. |
|-----------|-------------------------------|-----------|-------------|
| Partition | cheeks cheek neck fingers ear | Cluster_0 | 53 lines    |
| Partition | cheeks cheek neck fingers ear | Cluster_1 | 31 lines    |
| Partition | cheeks cheek neck fingers ear | Cluster_2 | 60 lines    |
| Partition | cheeks cheek neck fingers ear | Cluster_3 | 43 lines    |
| Partition | cheeks cheek neck fingers ear | Cluster_4 | 27 lines    |
| Partition | cheeks cheek neck fingers ear | Cluster_5 | 45 lines    |
| Partition | cheeks cheek neck fingers ear | Cluster_6 | 34 lines    |
| Partition | cheeks cheek neck fingers ear | Cluster_7 | 35 lines    |
| Partition | cheeks cheek neck fingers ear | Cluster_8 | 53 lines    |
| Partition | cheeks cheek neck fingers ear | Cluster_9 | 21 lines    |
|           |                               |           |             |

#### Look at the concordances for some of the clusters

1. What are the differences between clusters 0 and 4?

2. How would you describe these similarities compared to patterns that you might identify through other means such sorting?

3. Change the number of clusters to a) 5 and b) to 15. What changes do you see? Which number of clusters seems to work best?

#### Exercise 2: clusters for *his* + body part noun

Go to branch 2 of your analysis tree (link) to find the clusters for *his* + *body part noun*.

- 1. How do the uses of cheek in cluster 0 compare to what you saw for her cheek(s)?
- 2. Add a second annotation layer with spaCy embeddings and
- 3. Create a partitioning that uses these new embeddings (default settings).

**! Don't add a new algorithm** to cluster anew – replace embeddings\_sentence\_transformers with embeddings\_spacy in the active algorithm.

4. Do you see a difference between the two clustering algorithms? Which works better here?

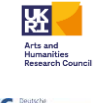

#### Exercise 3: KWICGroups for *his/her* + body part noun

Go to branch 3 of your analysis tree (link) to find the clusters for his + body part noun.

- 1. What kinds of features are highlighted through this use of KWIC Grouper? Do you see functional similarities between highly-ranked lines?
- 2. Apply the same KWICGrouping algorithm to the selection of her+body part noun what do you see there?

#### Part 3: Recap questions

- 1. Which finding about body language surprised you most?
- 2. How might you continue this analysis?
- 3. What were your main learnings from this session?

### Feedback: help us take FlexiConc further!

Please do give us feedback on our tool! We'd really appreciate if you could participate in our feedback survey here:

https://forms.gle/MZrqTPLgrPwbiFG89

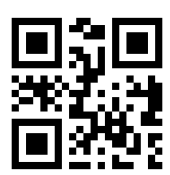

To cite our work:

Dykes, Nathan; Evert, Stephanie; Mahlberg, Michaela; Piperski, Alexander (2025) First steps in FlexiConc: an initial case [Blog post]. RC21 blogs. Friedrich-Alexander-Universität Erlangen-Nürnberg.

#### References

Mahlberg, M., Stockwell, P., Joode, J. D., Smith, C., & O'Donnell, M. B. (2016). CLiC Dickens: Novel uses of concordances for the integration of corpus stylistics and cognitive poetics. Corpora, 11(3), 433-463.

O'Donnell, M. B. (2008). KWICgrouper–Designing a tool for corpus-driven concordance analysis. *International Journal of English Studies*, *8*(1), 107-122.

Reimers, Nils, and Iryna Gurevych. "Sentence-bert: Sentence embeddings using siamese bert-networks." *arXiv* preprint arXiv:1908.10084 (2019).

This handout builds on work funded by the "Reading Concordances in the 21st Century" research project supported by the Arts and Humanities Research Council (AHRC) (grant references: AH/X002047/1 & AH/X002047/2) and the Deutsche Forschungsgemeinschaft (DFG) (grant reference: 508235423).

First steps in FlexiConc: an initial case © 2025 by Nathan Dykes, Stephanie Evert, Michaela Mahlberg, Alexander Piperski is licensed under CC BY-NC 4.0

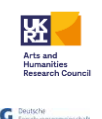